# TruckX Inc

ELD User manual www.truckx.com

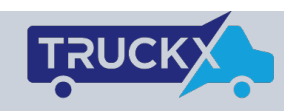

| TRUCK             |                           |                             |          |                              |         |        |                                  |                                                                                                    |                |       |
|-------------------|---------------------------|-----------------------------|----------|------------------------------|---------|--------|----------------------------------|----------------------------------------------------------------------------------------------------|----------------|-------|
| Dathboard         | 18 Jul                    | 17 Jul                      | 16 Jul   | 15 Jul                       | 14 Jul  | 13 Jul | 12 Jul                           | >                                                                                                   |                |       |
| Cashboard         |                           |                             |          |                              |         |        |                                  |                                                                                                    |                |       |
| Loads             | DOCS                      |                             |          |                              |         |        |                                  |                                                                                                    |                |       |
| Trucks / Trailers |                           | Destination                 |          | Distance                     |         |        | Recap                            |                                                                                                    |                |       |
|                   | San Jose, CA 95134        | San Francisco, (            | CA 94110 | 1535                         |         | 07/1   | 6 7.0                            |                                                                                                    |                |       |
| Elog              | Miles Driven              | Cycle Type                  |          | DOT                          |         | 07/1   | 4 4.3                            |                                                                                                    |                |       |
| Drivers           | 1535                      | USA 60 hour /               | 7 day    | 85000                        |         | 07/1   | 3 3.2                            |                                                                                                    |                |       |
|                   | Truck Number<br>Truck7890 | Trailer Number<br>Hsgsk 268 | r        | Carrier Name<br>Carrier Name |         | 07/1   | 2 3.8                            |                                                                                                    |                |       |
|                   | Driver Name               | Co-Driver Nam               | e        |                              |         | 07/1   | 11 7.3                           | >                                                                                                   |                |       |
|                   | Truckx Demo               |                             |          |                              |         | 07/1   | 0 6.3                            |                                                                                                    |                |       |
|                   | Address                   |                             |          |                              |         | Тс     | otal Hours                       |                                                                                                    |                |       |
|                   | LOG                       |                             |          |                              |         |        | 60                               |                                                                                                    |                |       |
|                   | M 1 2 3 4 5 6             | 7 B 9 10 11 N               | 4 1 2 3  | 4 5 6 7 8                    | 10 11 M | Hou    | rs available                     |                                                                                                    |                |       |
|                   | S8                        |                             |          |                              | - 15.58 |        | 20.12                            |                                                                                                    | 27:38/60 Hours |       |
|                   | D -                       |                             |          |                              | - 4.92  |        | ••••• Verizon LTE                | 1:34 PM <b>7 0</b> % 1                                                                              | 10%            |       |
|                   | ON -                      |                             |          |                              | - 1.09  |        | <del>ເ</del> ພີ່ ບ               | ogbook                                                                                              |                |       |
|                   |                           |                             |          |                              |         | SIGNA  |                                  | four Status is<br>Driving                                                                           | ~              |       |
|                   | Remarks                   |                             |          |                              |         |        |                                  |                                                                                                    |                |       |
|                   |                           |                             |          |                              |         |        | Drive left 10:59 0               | Stop in Shift left<br>17:27 13:27                                                                   |                |       |
|                   |                           |                             |          |                              |         |        | Cycle left                       | :: 33:02 (1 Days)                                                                                   |                |       |
|                   |                           |                             |          |                              |         |        | Today                            |                                                                                                    |                |       |
|                   |                           |                             |          |                              |         |        |                                  | 1 N 1 2 3 4 5 6 7 8 9 1011<br>1 N 1 2 3 4 5 6 7 8 9 1011<br>1 N 1 1 1 1 1 1 1 1 1 1 1 1 1 1 1 1 1 1 |                |       |
|                   |                           |                             |          |                              |         |        | D<br>1.1.1.1.1.1.1.1.1.1.1<br>ON | J                                                                                                   |                |       |
|                   |                           |                             |          |                              |         |        | Yesterday                        |                                                                                                    |                |       |
|                   |                           |                             |          |                              |         |        | Home Loads                       | Logback                                                                                             |                |       |
|                   |                           |                             |          |                              |         |        |                                  |                                                                                                    |                | Tarre |

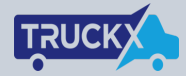

#### Driver signup

- Open the TruckX application
- Enter cell number to sign-up or login
- Make sure company has registered you with the correct phone
- Hit "Continue" and a text will be sent with login code

| ••• Verizon | .TE                         | 6:31 AM                             | <b>1 0</b> ∦ 78% <u></u> + |
|-------------|-----------------------------|-------------------------------------|----------------------------|
|             |                             |                                     |                            |
|             |                             |                                     |                            |
| Ente        | r your n                    | nobile nui                          | nber                       |
| MOBILE      | E NUMBER                    |                                     |                            |
|             | 123456                      | 7890                                |                            |
|             |                             |                                     |                            |
|             |                             |                                     |                            |
|             |                             | Continue                            |                            |
| A<br>Your   | text will be<br>mobile carr | sent to login oi<br>ier text charge | register.<br>s may apply.  |
|             |                             |                                     |                            |
|             |                             |                                     |                            |
|             |                             |                                     |                            |
|             |                             |                                     |                            |
|             |                             |                                     |                            |
|             |                             |                                     |                            |
| l agree to  | By<br>TruckX's <u>T</u>     | using TruckX,<br>erms & Condit      | ions and <u>Privacy.</u>   |
|             |                             |                                     | /_                         |

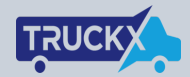

#### **Driver Signup Complete**

- Enter **PIN** received via text
- Hit Continue when done
- TruckX will synchronize and setup your logbook on the phone/tablet

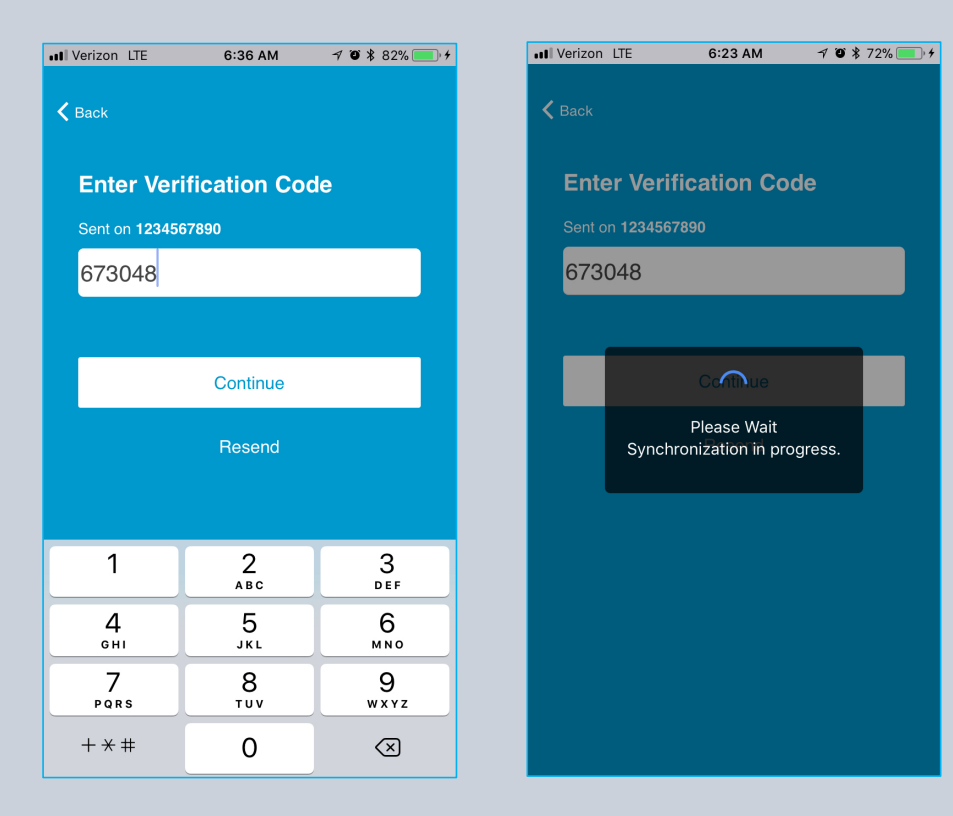

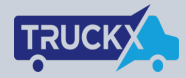

#### Signup Complete

- Once signup is complete, driver can look into the logbook screen
- It shows current Duty Status at the top
- HOS information in the tile below
- 7-14 days logbook graphs below

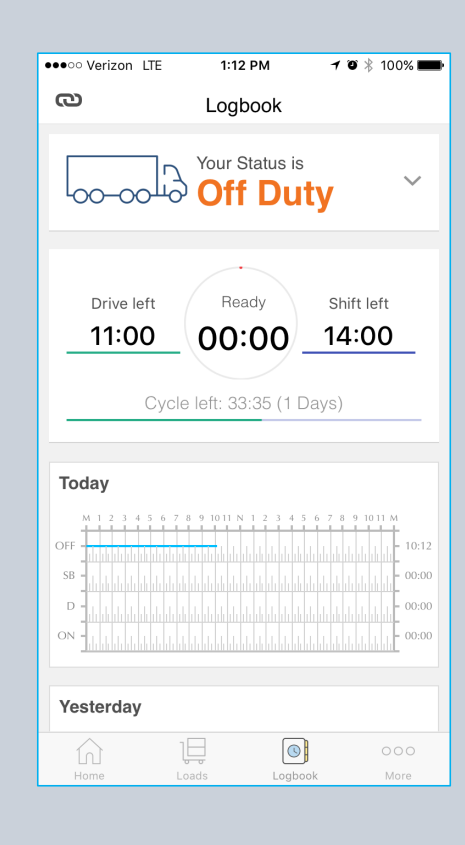

#### Get ELD device

- Contact TruckX Inc to get your ELD device
- Reach us at <a href="mailto:contact@truckx.com">contact@truckx.com</a>
- We will ship one of these devices

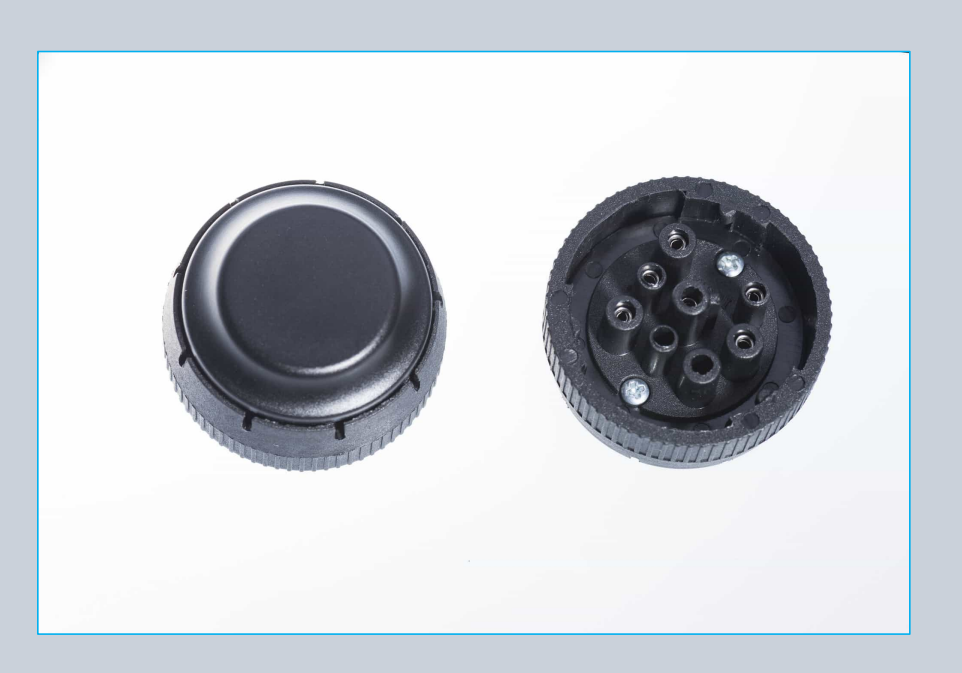

www.truckx.com

TRUC

#### ТЛИСК

#### Connect ELD to your vehicle

- Find the diagnostic port
- Plugin the device to the 9-pin connector
- If you have a different connector, TruckX will provide with connecting cables
- Blue light will be blinking once connected

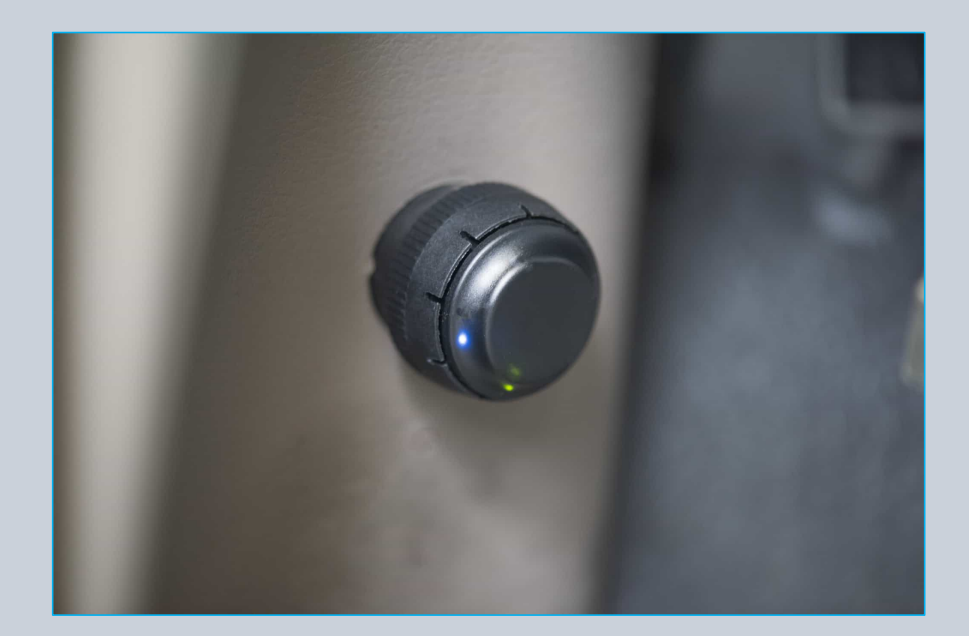

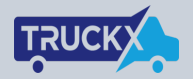

### Connect ELD to TruckX app -- 1

- Click "Link Icon" on top left
- It will show a list of available ELD devices
- Chose the name provided by us

| ●●○○ Verizon LTE                                                     | 1:12 PM            | 7 🏹 🕴 100% 페                                                | ●●●○○ Verizon LTE | 1:12 PM | 7 🏾 🕴 100% 페                                                                                                    |
|----------------------------------------------------------------------|--------------------|-------------------------------------------------------------|-------------------|---------|----------------------------------------------------------------------------------------------------|
| 0                                                                    | Logbook            |                                                             | ELD               | List    | e                                                                                                    |
| <u> </u>                                                             | Your Status is     | ~                                                           |                   |         |                                                                                                    |
| 00-001101                                                            | Off Du             | ty                                                          | ♥ ELD-XOIII       |         | 400-00                                                                                                    |
|                                                                      | <u> </u>           |                                                             | 중 ELD-IOS         |         |                                                                                                    |
| Drive left<br><b>11:00</b>                                           |                    | Shift left<br>14:00                                         | ✤ ELD-Android     |         | Drive let                                                                                                    |
| Cycle                                                                | e left: 33:35 (1 D | ays)                                                        |                   |         | _                                                                                                    |
| Today                                                                |                    |                                                             |                   |         | Today                                                                                                    |
| OFF<br>D<br>ON<br>ON<br>ON<br>ON<br>ON<br>ON<br>ON<br>ON<br>ON<br>ON |                    | 6 7 8 9 1011 M<br>10:12<br>00:00<br>00:00<br>00:00<br>00:00 |                   |         | OFF 58 0.000 0.0000 0.000 0.000 0.000 0.00 |
| Yesterday                                                            |                    |                                                             |                   |         | Yesterday                                                                                                    |
| Home Lo                                                              | Logbo              | 000<br>ok More                                              |                   |         | Home                                                                                                    |

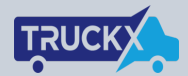

#### Connect ELD to app -- 2

- Click on Connect Device
- Verify the link icon is now "GREEN"
- If not, please try again

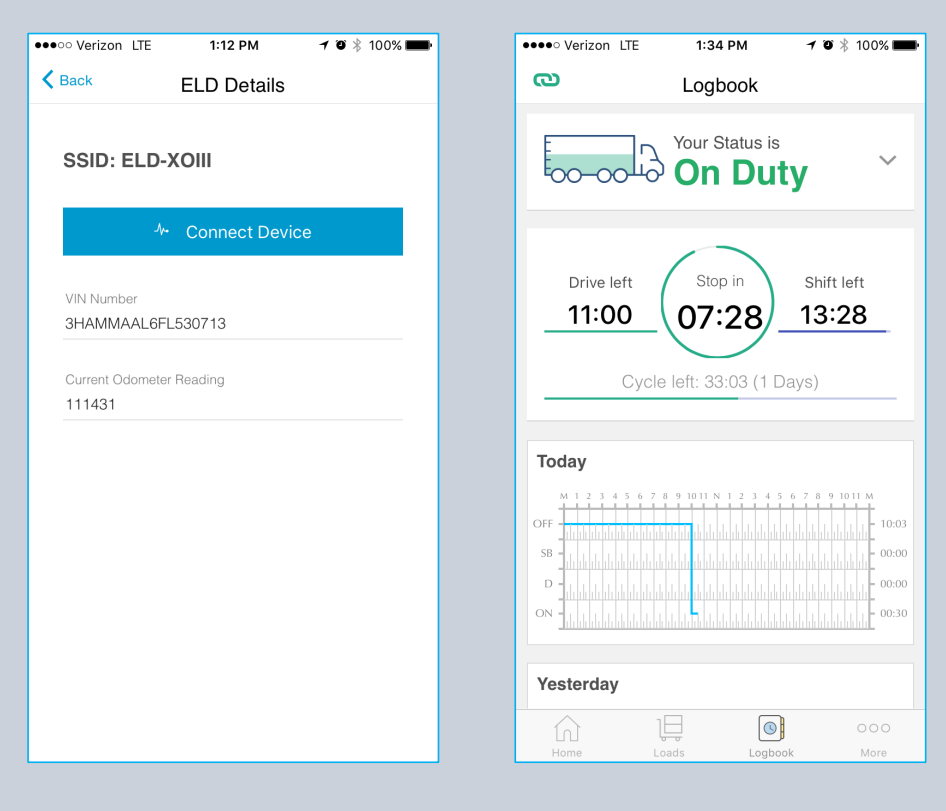

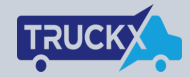

#### Driving with ELD

- Start driving the truck with device connected
- Driving state will automatically change to "Driving" when speed is more than 5MPH
- Will switch back to "On DUTY" when vehicle is stopped

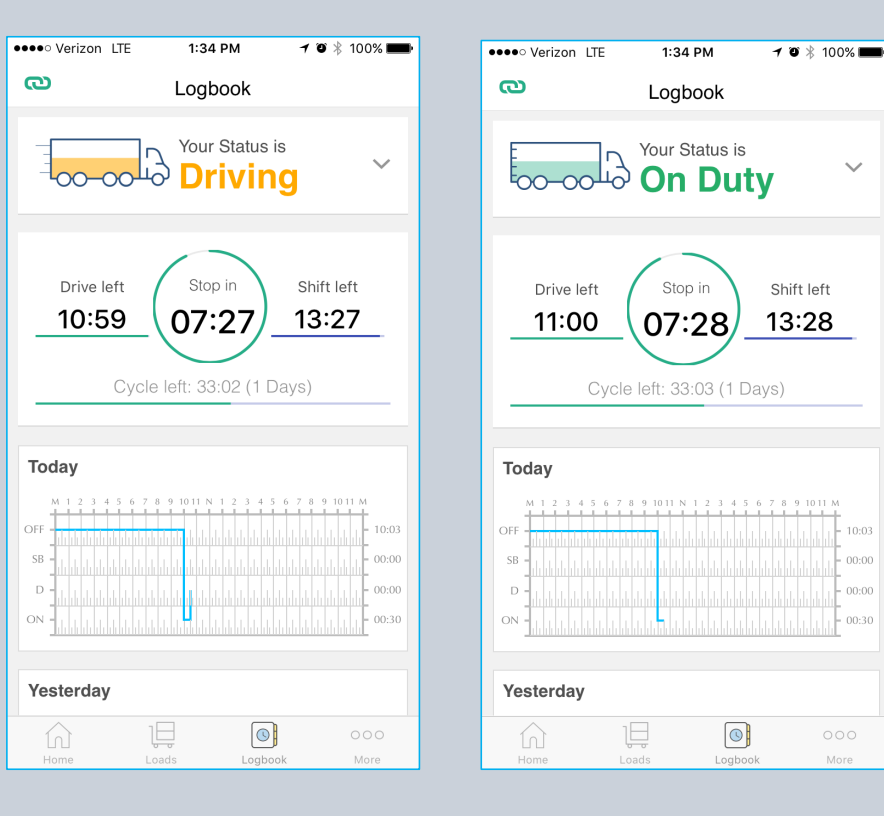

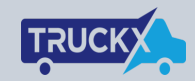

 $\sim$ 

#### Switch to OFF/SB when done

- Click on top tile with Truck a on it
- Tile with expand with options
- Choose the desired status "OFF or **SLEEPER**"

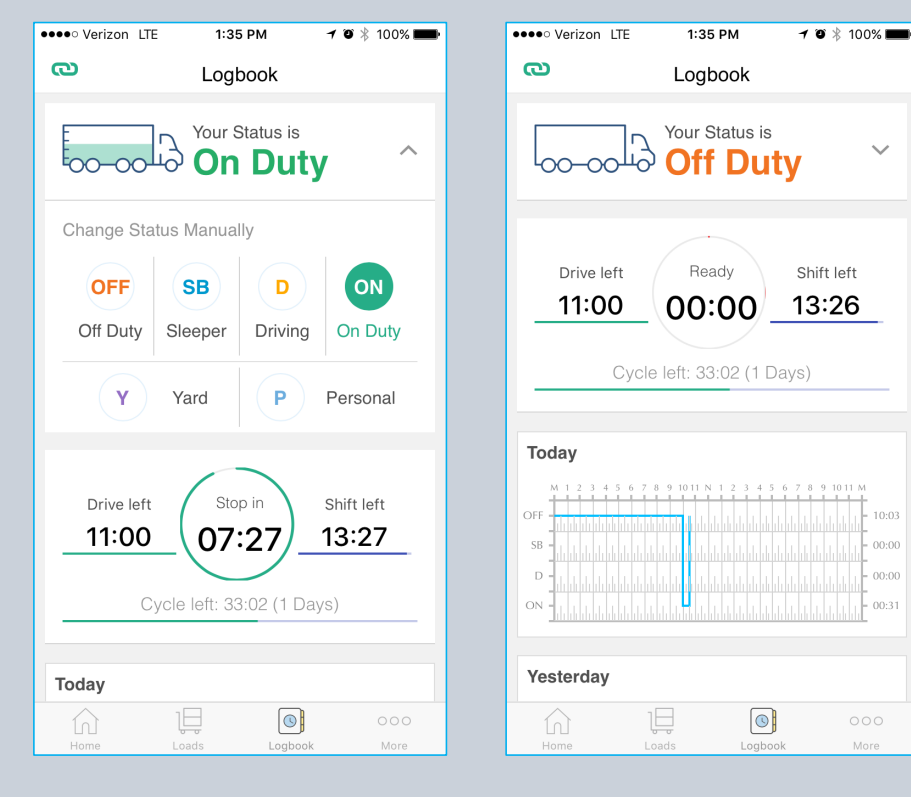

www.truckx.com

00:00 00:00

00:31

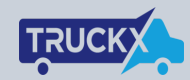

#### Disconnect ELD when done

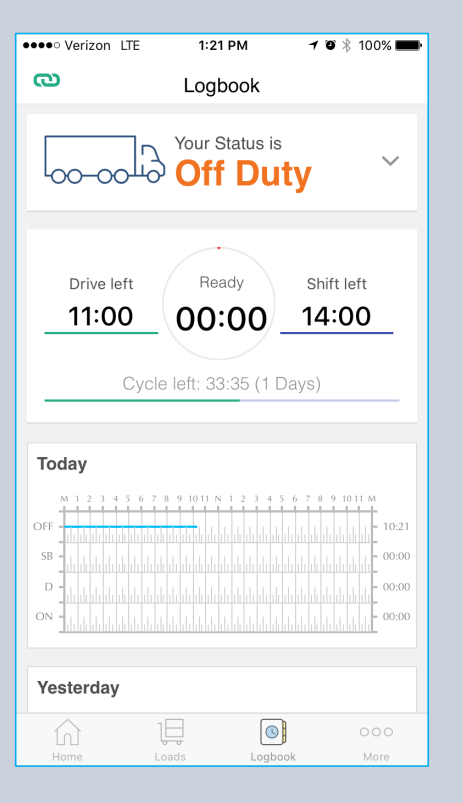

| ••••• Verizon LTE 1:21 PM | 🕈 🧿 🕴 100% 💼 🕇                                                                                       |
|---------------------------|----------------------------------------------------------------------------------------------------|
| ELD List                  | ര                                                                                                    |
| ELD-XOIII ∞               | -00-0C                                                                                               |
| 중 ELD-IOS                 |                                                                                                    |
| 중 ELD-Android             | Drive let                                                                                            |
|                           |                                                                                                    |
|                           | IOCAY           M1 1 2 3 4           OFF           B           IOCAY           IOCAY           IOCAY |
|                           | Yesterday                                                                                            |
|                           | Home                                                                                                 |

| •••• verizon LIE             | 1.22 PM / 0 % 100% |  |  |  |  |
|------------------------------|--------------------|--|--|--|--|
| K Back EL                    | D Details          |  |  |  |  |
| SSID: ELD-XOI                | SSID: ELD-XOIII    |  |  |  |  |
| -∿- Dis                      | connect Device     |  |  |  |  |
| VIN Number<br>3HAMMAAL6FL530 | 713                |  |  |  |  |
| Current Odometer Read        | ling               |  |  |  |  |
|                              |                    |  |  |  |  |
|                              |                    |  |  |  |  |
|                              |                    |  |  |  |  |
|                              |                    |  |  |  |  |
|                              |                    |  |  |  |  |

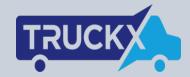

#### **ELD** connection fail

- Link icon will go "RED" if ELD device looses connection with TruckX app
- Click on the icon to check
- Check if device is connected to truck
- Click connect to establish connection
- Device stores all the logs and will sync back to the phone/tablet

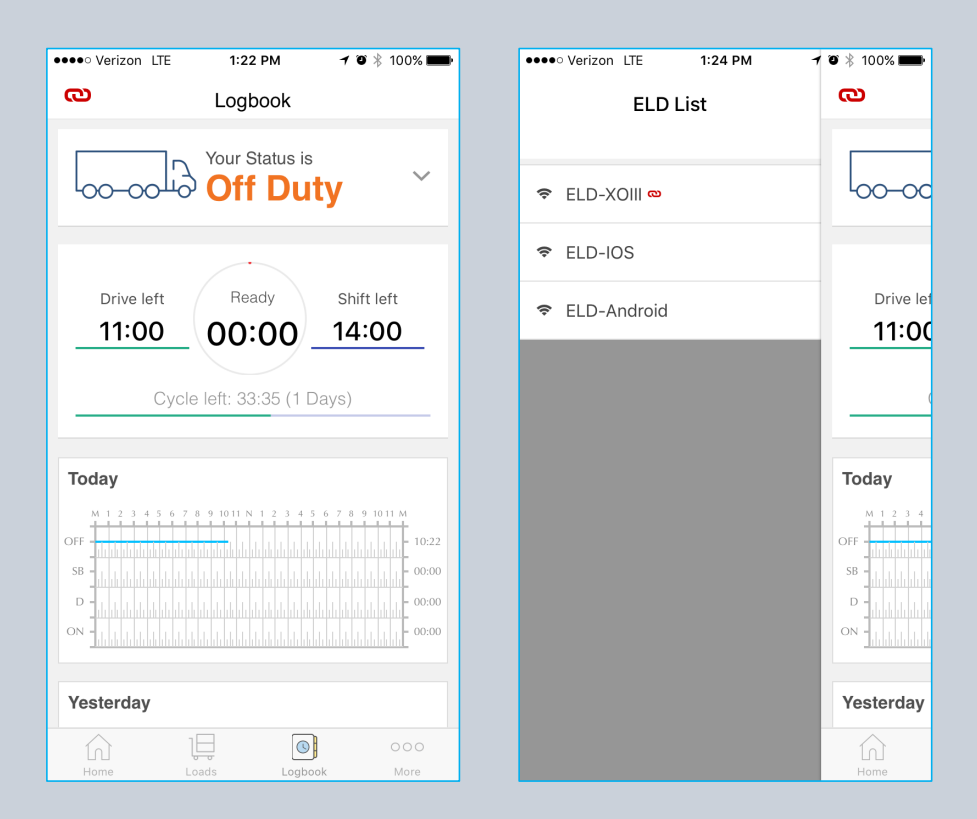

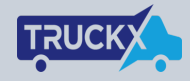

#### ELD malfunction

- RED error icon is shown on every screen when ELD malfunction is detected
- Malfunctions are collected per Table 4 of the ELD mandate rule
- Driver is required to contact their company within 24 hours
- Driver needs to re-generate paper logs for past 7 days when this happens
- Continue maintaining paper logs until the time ELD is serviced

www.truckx.com

• Company can create inspection report and send it to TruckX for diagnostic

| Verizon LTE                                                                                                    | 0.10 AM                | / • • • • • • • • • • • • • • • • • • • |
|----------------------------------------------------------------------------------------------------|------------------------|-----------------------------------------|
| <b>m A</b>                                                                                                    | L a sha a b            |                                         |
|                                                                                                    | Logbook                |                                         |
|                                                                                                    |                        |                                         |
| 2                                                                                                    | Your Status is         | 6                                       |
| E00-00                                                                                                    | ய்≎் On Du             | tv 🎽                                    |
|                                                                                                    |                        | - ,                                     |
|                                                                                                    |                        |                                         |
|                                                                                                    |                        |                                         |
| Drive let                                                                                                    | t Stop in              | Shift left                              |
|                                                                                                    |                        |                                         |
| 00:39                                                                                                    | 9 00:39                | 00:39                                   |
|                                                                                                    |                        |                                         |
|                                                                                                    |                        |                                         |
| (                                                                                                    | Cvcle left: 52:39 (5   | Davs)                                   |
|                                                                                                    | Cycle left: 52:39 (5   | Days)                                   |
| (                                                                                                    | Cycle left: 52:39 (5   | Days)                                   |
| Today                                                                                                    | Cycle left: 52:39 (5   | Days)                                   |
| Today                                                                                                    | Cycle left: 52:39 (5 ) | Days)                                   |
| <b>Today</b>                                                                                                    | Cycle left: 52:39 (5   | 5 6 7 8 9 1011 M                        |
| <b>Today</b>                                                                                                    | Cycle left: 52:39 (5 ) | Days)                                   |
| <b>Today</b><br>M 1 2 3 4<br>OFF                                                                                                    | Cycle left: 52:39 (5 ) | Days)                                   |
| Today<br>M 1 2 3 4<br>OFF<br>D 0 0 0 0 0 0 0 0 0 0 0 0 0 0 0 0 0 0 0                                                                                                    | Cycle left: 52:39 (5 ) | Days)                                   |
| M         1         2         3         4           OFF         -         -         -         -         -         -         -         -         -         -         -         -         -         -         -         -         -         -         -         -         -         -         -         -         -         -         -         -         -         -         -         -         -         -         -         -         -         -         -         -         -         -         -         -         -         -         -         -         -         -         -         -         -         -         -         -         -         -         -         -         -         -         -         -         -         -         -         -         -         -         -         -         -         -         -         -         -         -         -         -         -         -         -         -         -         -         -         -         -         -         -         -         -         -         -         -         -         -         -         - | Cycle left: 52:39 (5 ) | Days)                                   |
| M         1         2         3         4           OFF         -         -         -         -         -         -         -         -         -         -         -         -         -         -         -         -         -         -         -         -         -         -         -         -         -         -         -         -         -         -         -         -         -         -         -         -         -         -         -         -         -         -         -         -         -         -         -         -         -         -         -         -         -         -         -         -         -         -         -         -         -         -         -         -         -         -         -         -         -         -         -         -         -         -         -         -         -         -         -         -         -         -         -         -         -         -         -         -         -         -         -         -         -         -         -         -         -         -         -         - | Cycle left: 52:39 (5 ) | Days)                                   |
| M         1         2         3         4           OFF         -         -         -         -         -         -         -         -         -         -         -         -         -         -         -         -         -         -         -         -         -         -         -         -         -         -         -         -         -         -         -         -         -         -         -         -         -         -         -         -         -         -         -         -         -         -         -         -         -         -         -         -         -         -         -         -         -         -         -         -         -         -         -         -         -         -         -         -         -         -         -         -         -         -         -         -         -         -         -         -         -         -         -         -         -         -         -         -         -         -         -         -         -         -         -         -         -         -         -         - | Cycle left: 52:39 (5 ) | Days)                                   |
| Today<br>M 1 2 3 4<br>OFF<br>SB<br>D<br>ON<br>Vesterday                                                                                                    | Cycle left: 52:39 (5   | Days)                                   |
| Today<br>M 1 2 3 4<br>OFF<br>SB<br>D<br>ON<br>Vectorday                                                                                                    | Cycle left: 52:39 (5 ) | Days)                                   |

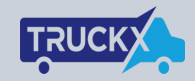

#### See Violations and Notifications

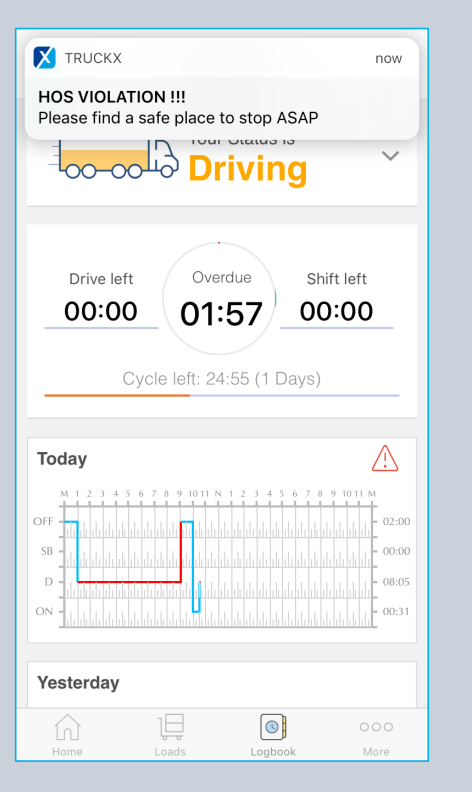

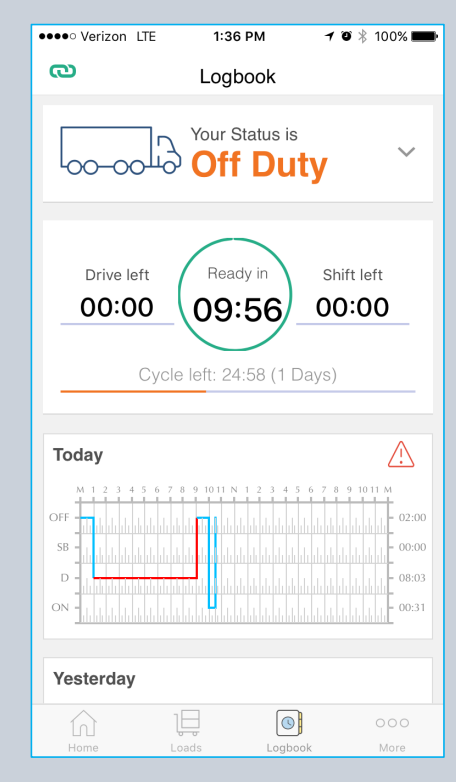

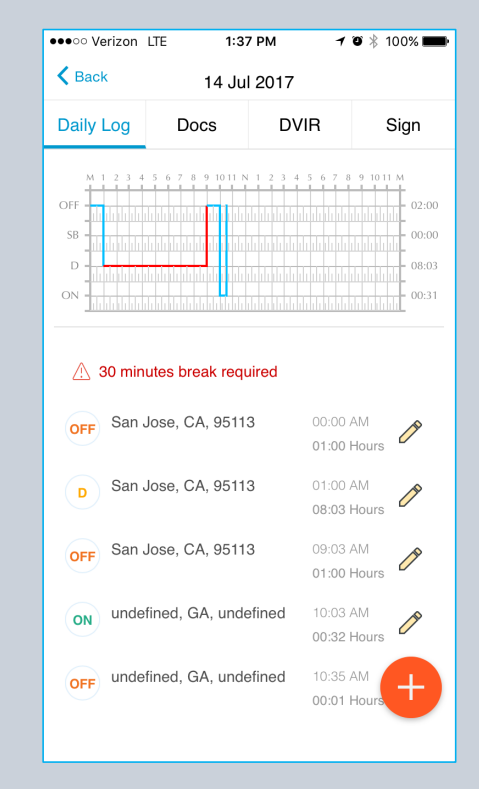

#### Complete daily logbook information

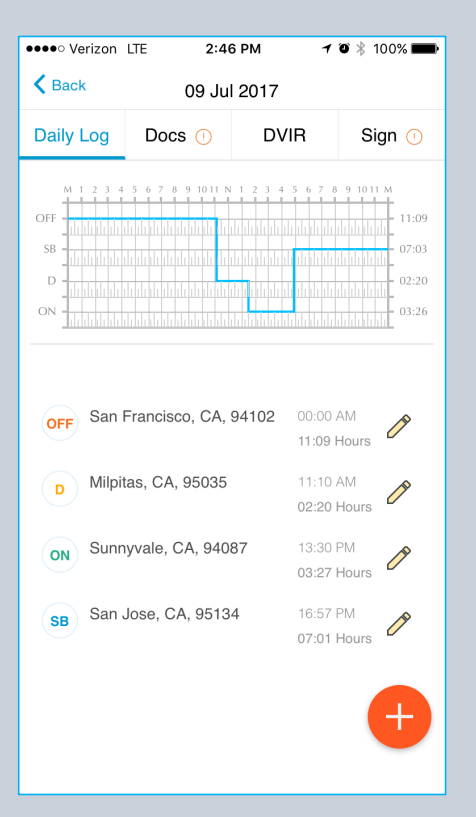

| ●●●○○ Verizon  | LTE 2:4     | 6 PM 🛛 🕇       | ۵ 🕴 ۱۵۵% 💼 |  |
|----------------|-------------|----------------|------------|--|
| K Back         | 09 Jul 2017 |                |            |  |
| Daily Log      | Docs 🕕      | DVIR           | Sign 🕧     |  |
| Truck D        | etails      |                |            |  |
| Truck Num      | ber         | Trailer Number |            |  |
| TRUCK78        | 390         | HSGSK 268      |            |  |
| Trip Det       | ails        |                |            |  |
| Distance       |             | Miles Driven   |            |  |
| 0              |             | 0              |            |  |
| Odometer (r    | ni)         |                |            |  |
| 85000          |             | DOT            |            |  |
| Start Loc      | ation       |                |            |  |
| Destinati      | on          |                |            |  |
| Shippin        | g Documen   | its            |            |  |
| <u>Comma</u> s | separated   |                |            |  |
| Driver &       | Carrier     |                |            |  |
| Driver Name    |             |                |            |  |
| TAPAN CH       | IAUDHARI    |                |            |  |

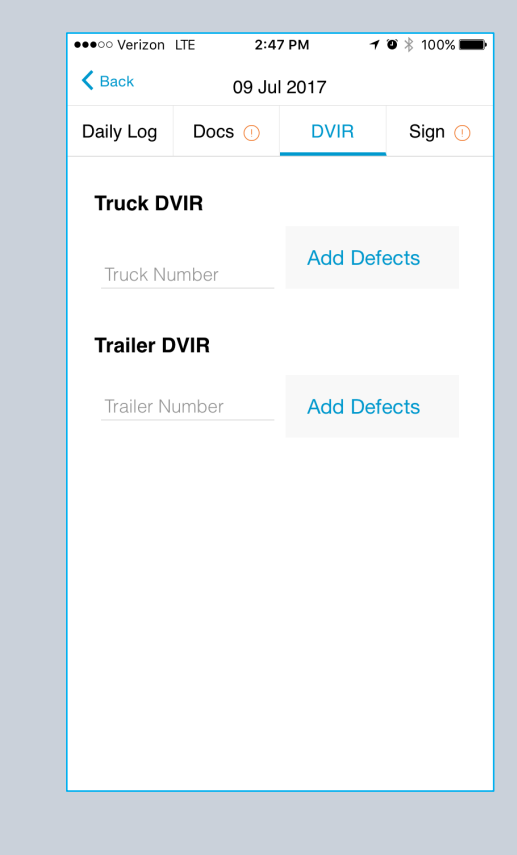

TRUCK

## Sign driver logbook daily

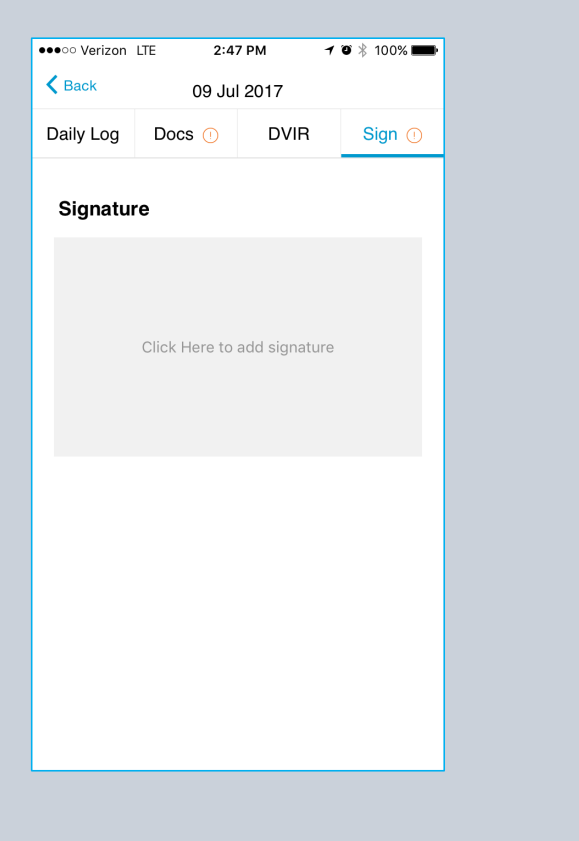

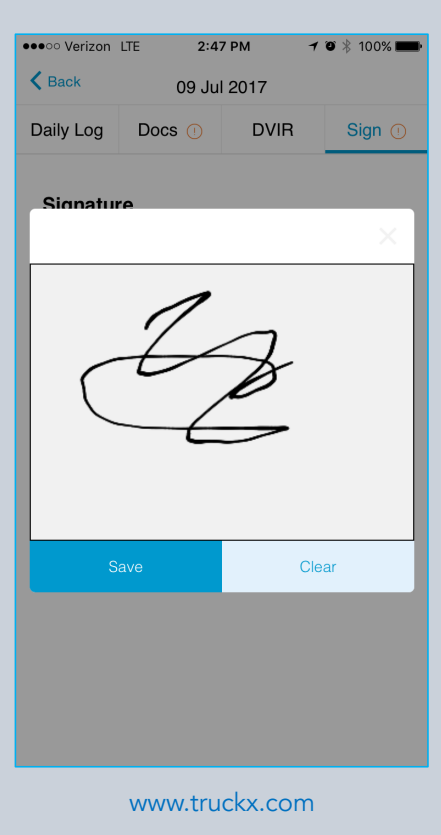

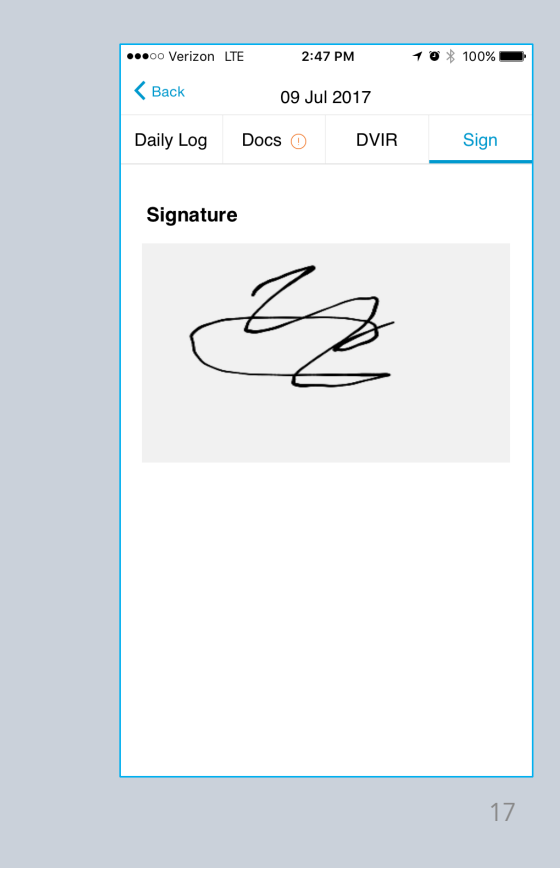

TRUC

#### Roadside Inspection

- Click on "More" on right bottom
- Click on "DOT Inspection"

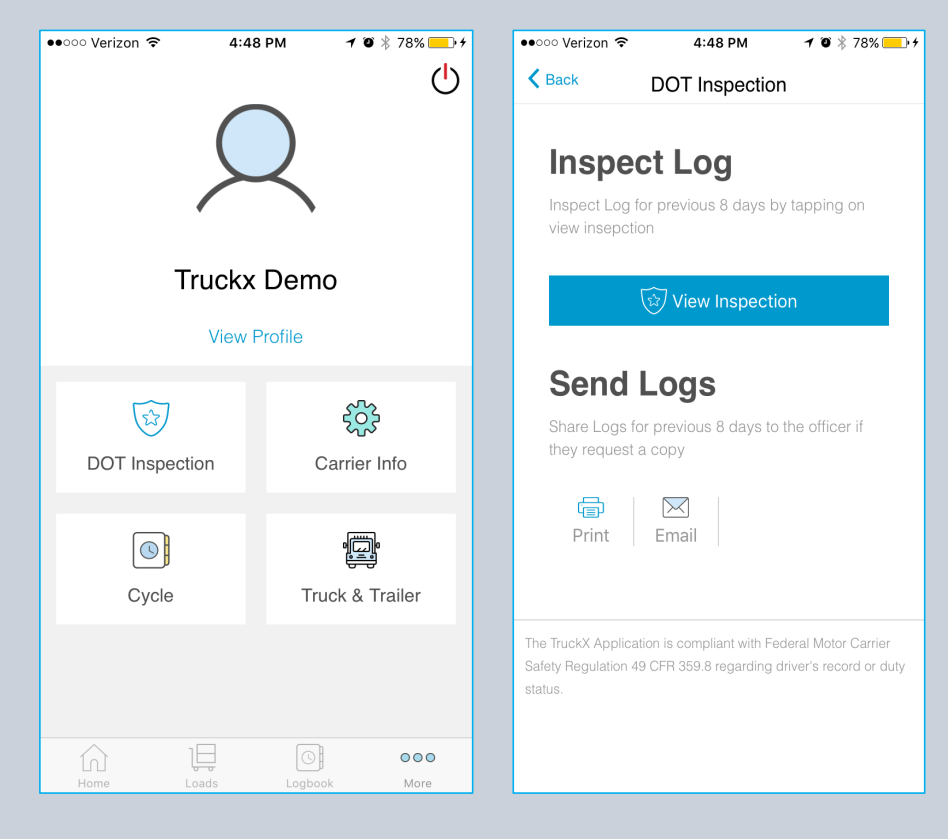

#### Show Inspection Report

 Click "View Inspection" to show report to officer

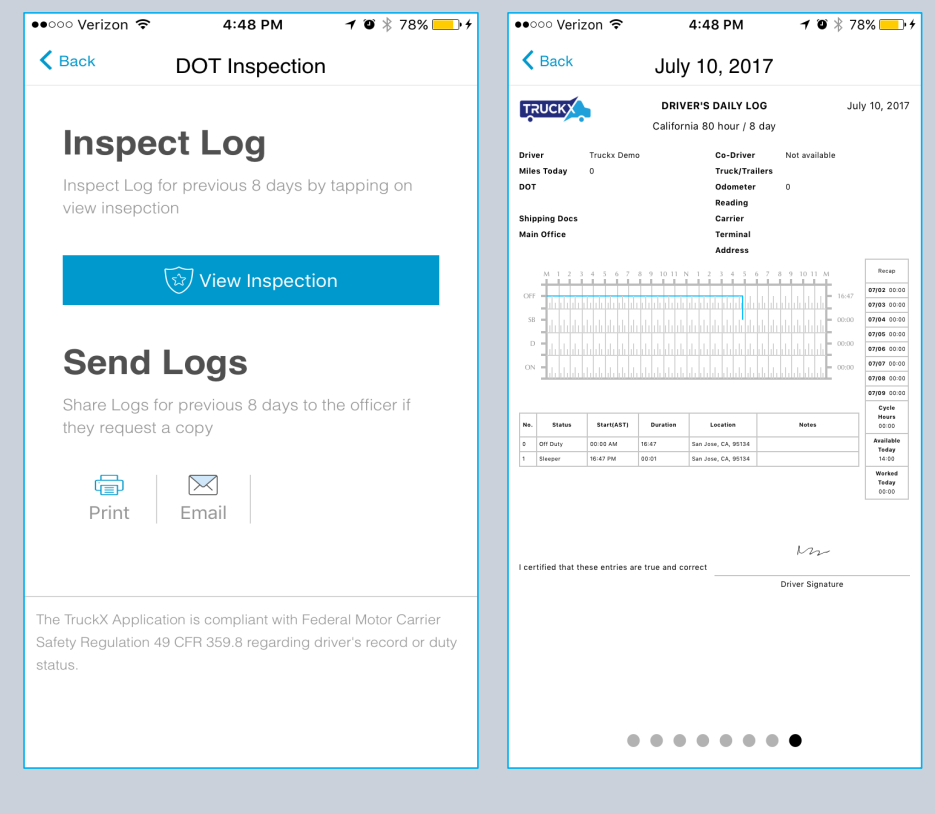

#### **Print Inspection Report**

- Click "Print" to generate printer friendly pages
- Select any Wi-Fi connected printer in your cab

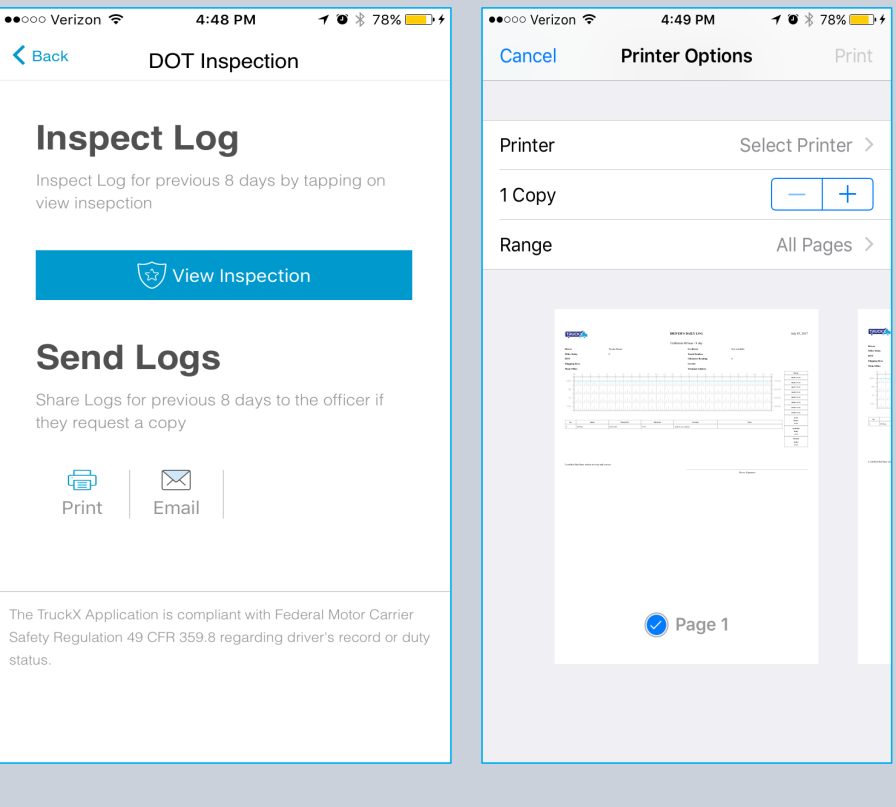

#### **Email Inspection Report**

- Click "Email"
- Officer can type-in his name and email address
- And click "Send"

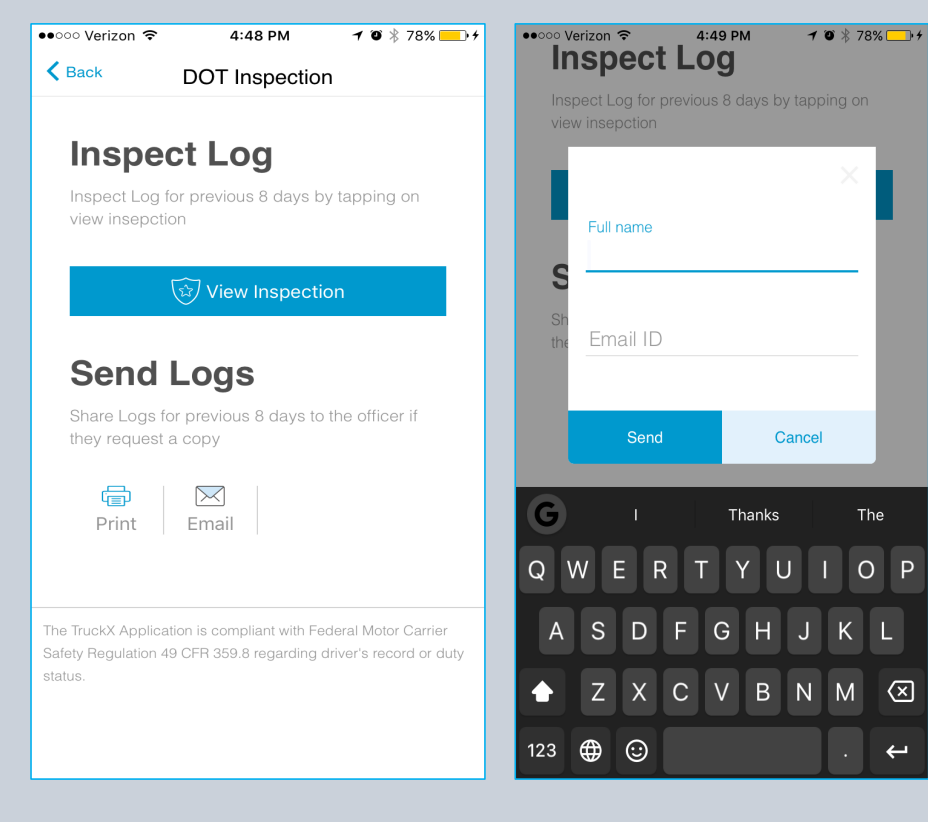